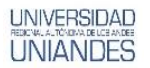

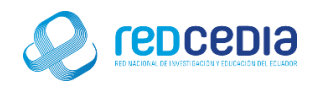

# MANUAL DE INSTALACIÓN DE POSTGRESQL Y POSTGIS

Autor:

Ing. Alex Eduardo Vargas Soria. (alexeduvargas12@yahoo.es)

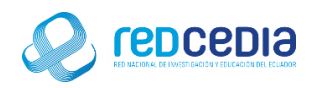

# Contenido

| 1. Introducción               | 1 |
|-------------------------------|---|
| 2. Objetivos                  | 1 |
| 3. Contenido                  | 1 |
| 3.1 Instalación de PostgreSQL | 1 |
| 3.2 Instalación de PostGIS    | 9 |

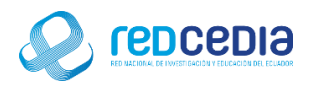

#### UNIVERSIDAD HEDICIW, ALTONOVA DE LCE ANDEE UNIANDES

# 1. Introducción

El Manual de Instalación de PostgreSQL Y PostGIS en su versión 9.6 Y 2.3 respectivamente, contiene las especificaciones más relevantes para la instalación de estos softwares. PostgreSQL es un Sistema de gestión de bases de datos relacional orientado a objetos y de distribución libre, PostGIS es una extensión que convierte el sistema de base de datos PostgreSQL en una base de datos espacial. La combinación de ambos es una solución perfecta para el almacenamiento, gestión y mantenimiento de datos espaciales

La finalidad de este instructivo fundamentalmente es la de proporcionar al lector la lógica con la que se ha desarrolla este proceso de instalación, debido al similar mecanismo de instalación que se lleva a cabo en las diferentes versiones, por tal razón se considera importante documentar esta información.

## 2. Objetivos

- Proporcionar una guía que permita al usuario que acceda a este manual mayor facilidad al momento de realizar la Instalación de PostgreSQL Y PostGIS.
- Documentar el proceso de instalación de PostgreSQL Y PostGIS con el fin de generar información.

## 3. Contenido

#### 3.1 Instalación de PostgreSQL

Para obtener el instalador de PostgreSQL accedemos a su página de distribución <u>https://www.postgresql.org/download/</u>.

| $\leftarrow$ $\rightarrow$ C $\blacksquare$ Es seguro   https://www.postgresql.org/download/ |                                                                                                    | <u>.</u> | ۵ | : |
|----------------------------------------------------------------------------------------------|----------------------------------------------------------------------------------------------------|----------|---|---|
|                                                                                              | Donate Contact Search Search                                                                                                    |          |   | * |
| Hora about Da                                                                                | eSQL The world's most advanced open source database.                                                                                                    |          |   |   |
| × Downloads<br>Binary<br>Source<br>⇒ Software Catalogue<br>⇒ File Browser                    | Window     Developed     Bup of the second second s |          |   |   |

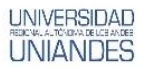

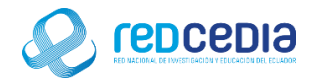

Escogemos la versión que se adapte nuestro sistema operativo, en este tutorial se selecciona la versión compatible con Windows.

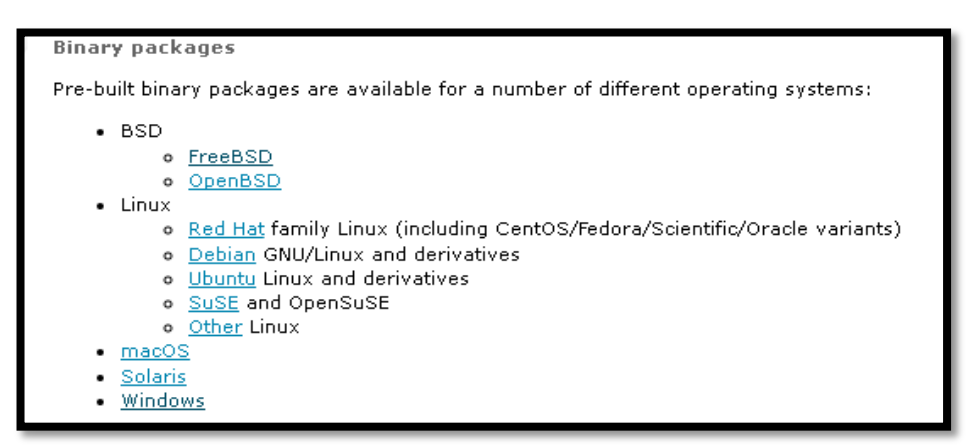

Seleccionamos Download the installer

| Postgr                                                                                                    | reSQL The world's open source                                                                                                    | s most advanced<br>e database.                                                                                             |
|----------------------------------------------------------------------------------------------------|----------------------------------------------------------------------------------------------------|----------------------------------------------------------------------------------------------------|
| Home About Do                                                                                               | ownload Documentation Community Developers Support Your accou                                                                                                    | unt                                                                                                    |
| <ul> <li>» Downloads<br/>Binary<br/>Source</li> <li>» Software Catalogue</li> <li>» File Browser</li> </ul> | Windows installers           Interactive installer by EnterpriseDB           Download the installer certified by EnterpriseDB for all supported PostgreSQL versily your databases, and StackBuilder; a package manager that can be used to download ditional PostgreSQL tools and drivers. Stackbuilder includes management, integrine preplication, geospatial, connectors and other tools.           This installer can run in graphical or silent install modes.           The installer is designed to be a straightforward, fast way to get up and running withindows.           Advanced users can also download a zip archive of the binaries, without the install intended for users who wish to include PostgreSQL as part of another application in the provided of the application in the provided of the users who wish to include PostgreSQL as part of another application in the provided of the provided of the provi | ions.<br>ad and developing<br>ad and install<br>ation, migration,<br>th PostgreSQL on<br>er. This download is<br>astaller. |

En nuestro caso escogemos la versión 9.6.3 de PostgreSQL para Windows y presionamos DOWNLOAD NOW.

| HOME > DOWNLOAD POSTGRESOL |                                                                        |
|----------------------------|------------------------------------------------------------------------|
|                            | PostgreSQL 9.6.3  Windows x86-64                                       |
|                            | DOWNLOAD NOW                                                           |
| Please note: Co            | ookies should be enabled for the download process to function properly |

Al ejecutar el instalador se inicia el proceso de instalación de PostgreSQL

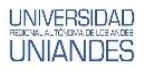

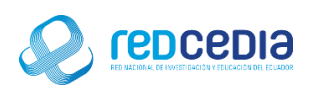

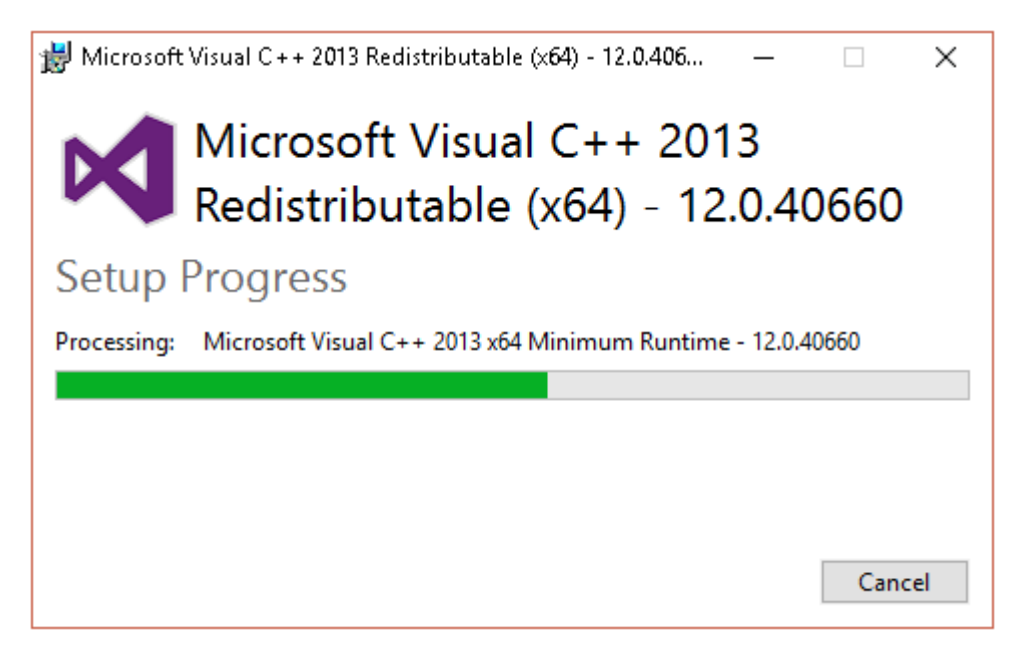

Aparece la pantalla de Bienvenida para la instalación de PostgreSQL, presionamos el botón "Siguiente" para continuar con el proceso de instalación.

| 🍯 Instalación                    |                                                                            | _        |      | ×    |
|----------------------------------|----------------------------------------------------------------------------|----------|------|------|
| Packaged by:<br>EEBB<br>POSTGRES | <b>Instalar - PostgreSQL</b><br>Bienvenido a la instalación de PostgreSQL. |          |      |      |
| PostgreSQL                       |                                                                            |          |      |      |
| EZ.                              |                                                                            |          |      |      |
|                                  |                                                                            |          |      |      |
|                                  | < Atrás Sig                                                                | uiente > | Cano | elar |

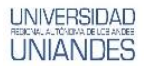

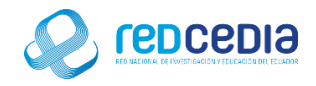

El instalador solicita que se especifique el directorio donde se almacenaran los archivos para esta instalación se deja la opción por defecto, damos click en "Siguiente".

| 🗃 Instalación                                                                                                    | _           |       | $\times$ |
|----------------------------------------------------------------------------------------------------|-------------|-------|----------|
| Directorio de instalación                                                                                                    |             |       |          |
| Por favor especifique el directorio donde PostgreSQL será instalado<br>Directorio de instalación C:\Program Files\PostgreSQL\9.6 |             |       |          |
| InstallBuilder                                                                                                    | Siguiente > | Cance | elar     |

De igual forma el instalador pide especificar un directorio para el almacenamiento de Datos, y dejamos la opción por defecto proporcionada por el instalador, presionamos "Siguiente".

| 🗃 Instalación                                                                                                    | -        |       | ×    |
|----------------------------------------------------------------------------------------------------|----------|-------|------|
| Directorio de Datos                                                                                                    |          |       |      |
| Por favor, seleccionar un directorio dentro del cual se almacenarán sus datos.<br>Directorio de Datos :\Program Files\PostgreSQL\9.6\data |          |       |      |
|                                                                                                    |          |       |      |
| InstallBuilder                                                                                                    | uiente > | Cance | elar |

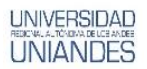

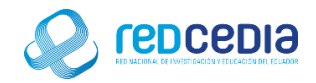

Se nos pedirá proporcionar una contraseña de súper usuario, una vez establecida presionamos "Siguiente".

| 🍯 Instalación                                                       |                                                 |                   |                   | _            |       | ×    |
|---------------------------------------------------------------------|-------------------------------------------------|-------------------|-------------------|--------------|-------|------|
| Contraseña                                                          |                                                 |                   |                   |              |       |      |
| Por favor, proporcione un<br>Contraseña<br>Reingresar la contraseña | a contraseña para el su                         | perusuai          | rio base de datos | ; postgres). |       |      |
| InstallBuilder                                                      |                                                 |                   | < Atrás           | Siguiente >  | Cance | elar |
| Instalación Contraseña                                              |                                                 |                   |                   | _            |       | ×    |
| Por favor, proporcione un<br>Contraseña<br>Reingresar la contraseña | a contraseña para el su<br>*********<br>******* | perusuai<br> <br> | rio base de datos | ; postgres). |       |      |
| InstallBuilder                                                      |                                                 |                   | < Atrás           | Siguiente >  | Cance | elar |

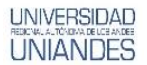

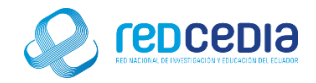

Se proporciona un número de puerto en el que el servidor debería escuchar, se deja el puerto por defecto 5432 y presionamos "Siguiente".

| 🗃 Instalación                                                                                   | _      |       | $\times$ |
|-------------------------------------------------------------------------------------------------|--------|-------|----------|
| Puerto                                                                                          |        |       |          |
| Por favor seleccione un número de puerto en el que el servidor debería escuchar.<br>Puerto 5432 |        |       |          |
| InstallBuilder <b></b>                                                                          | ente > | Cance | elar     |

Se debe seleccionar la configuración regional usada por el nuevo clúster de base de datos, se deja la que viene por defecto, presionamos "Siguiente".

| 著 Instalación                                                           | _                 |      | $\times$ |
|-------------------------------------------------------------------------|-------------------|------|----------|
| Opciones Avanzadas                                                      |                   |      |          |
| Seleccione la configuración regional a ser usada por el nuevo clúster o | de base de datos. |      |          |
| Configuración Regional [Configuración Regional por defec $\checkmark$   |                   |      |          |
|                                                                         |                   |      |          |
|                                                                         |                   |      |          |
|                                                                         |                   |      |          |
|                                                                         |                   |      |          |
|                                                                         |                   |      |          |
|                                                                         |                   |      |          |
|                                                                         |                   |      |          |
|                                                                         |                   |      |          |
| ToctalBuilder                                                           |                   |      |          |
| < Atrá                                                                  | s Siguiente >     | Cano | elar     |

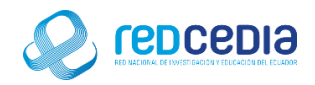

Una vez establecidos los parámetros el programa de instalación está listo para la instalación de PostgreSQL en el computador, damos click en "Siguiente".

| 📑 Instalación                                                          |           | _           |      | $\times$ |
|------------------------------------------------------------------------|-----------|-------------|------|----------|
| Listo para Instalar                                                    |           |             |      |          |
| El programa está listo para iniciar la instalación de PostgreSQL en su | ordenador |             |      |          |
|                                                                        |           |             |      |          |
|                                                                        |           |             |      |          |
|                                                                        |           |             |      |          |
|                                                                        |           |             |      |          |
|                                                                        |           |             |      |          |
|                                                                        |           |             |      |          |
|                                                                        |           |             |      |          |
| InstallBuilder                                                         | ıtrás     | Siguiente > | Cano | elar     |

El proceso de instalación está cargando los diferentes componentes, esto puede tardar unos minutos.

| 🐳 Instalación                                             |                 | _           |      | ×     |
|-----------------------------------------------------------|-----------------|-------------|------|-------|
| Instalando                                                |                 |             |      |       |
| Por favor espere mientras se instala Postgre5QL en su oro | denador.        |             |      |       |
| Instalar                                                  | ndo             |             |      |       |
| Creando el directorio[]er_groups\servers\databases\sc     | hemas\sequences |             |      |       |
|                                                           |                 |             |      |       |
|                                                           |                 |             |      |       |
|                                                           |                 |             |      |       |
|                                                           |                 |             |      |       |
|                                                           |                 |             |      |       |
|                                                           |                 |             |      |       |
|                                                           |                 |             |      |       |
|                                                           |                 |             |      |       |
|                                                           |                 |             |      |       |
|                                                           |                 |             |      |       |
|                                                           |                 |             |      |       |
| InstallBuilder                                            | < Atrás         | Siguiente > | Cano | elar: |
|                                                           |                 |             |      |       |

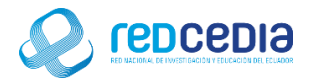

Al terminar el proceso de instalación de PostgreSQL, Se selecciona ca casilla Stack Builder el cual es usado para descargar e instalar herramientas adicionales, controladoras y aplicaciones para complementar la instalación de PostgreSQL, nos servirá para instalar PostGIS y presionamos "Terminar".

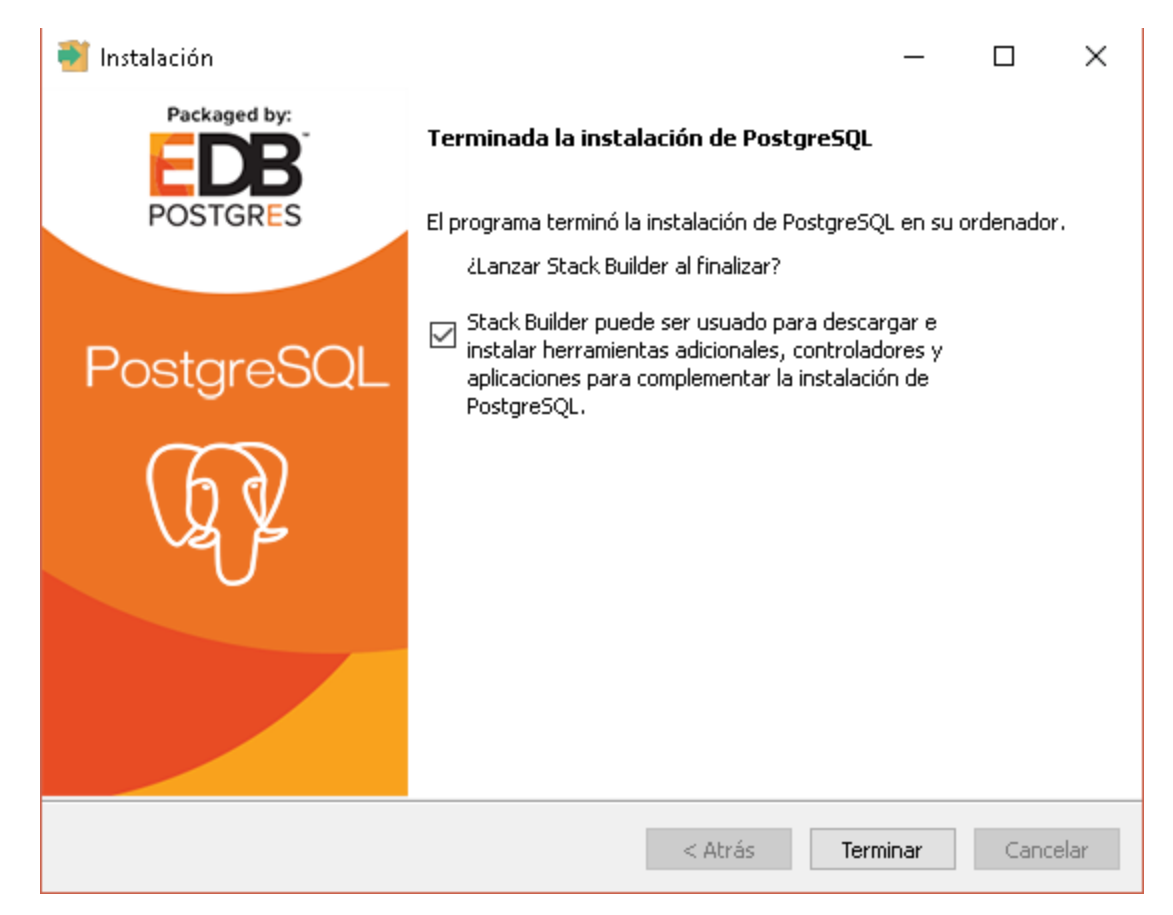

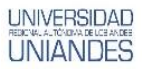

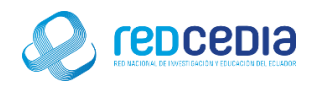

#### 3.2 Instalación de PostGIS

Al momento de presionar "Terminar" se ejecuta Stack Builder, el cual nos pide seleccionar la versión del PostgreSQL y el puerto por el cual se conecta a internet.

| 😂 Stack Builder 4.0.0                                                                                                    | ×                                                                                                    |
|----------------------------------------------------------------------------------------------------|----------------------------------------------------------------------------------------------------|
|                                                                                                    | Welcome to Stack Builder!<br>This wizard will help you install additional software to complement your PostgreSQL<br>or EnterpriseDB Postgres Plus installation.  |
| E Contraction of the second second se | To begin, please select the installation you are installing software for from the list below. Your computer must be connected to the Internet before proceeding. |
|                                                                                                    | < Back Next > Cancel                                                                                                    |

En nuestro caso seleccionamos la opción PostgreSQL 9.6 (X64) on port 5432 y presionamos "Next".

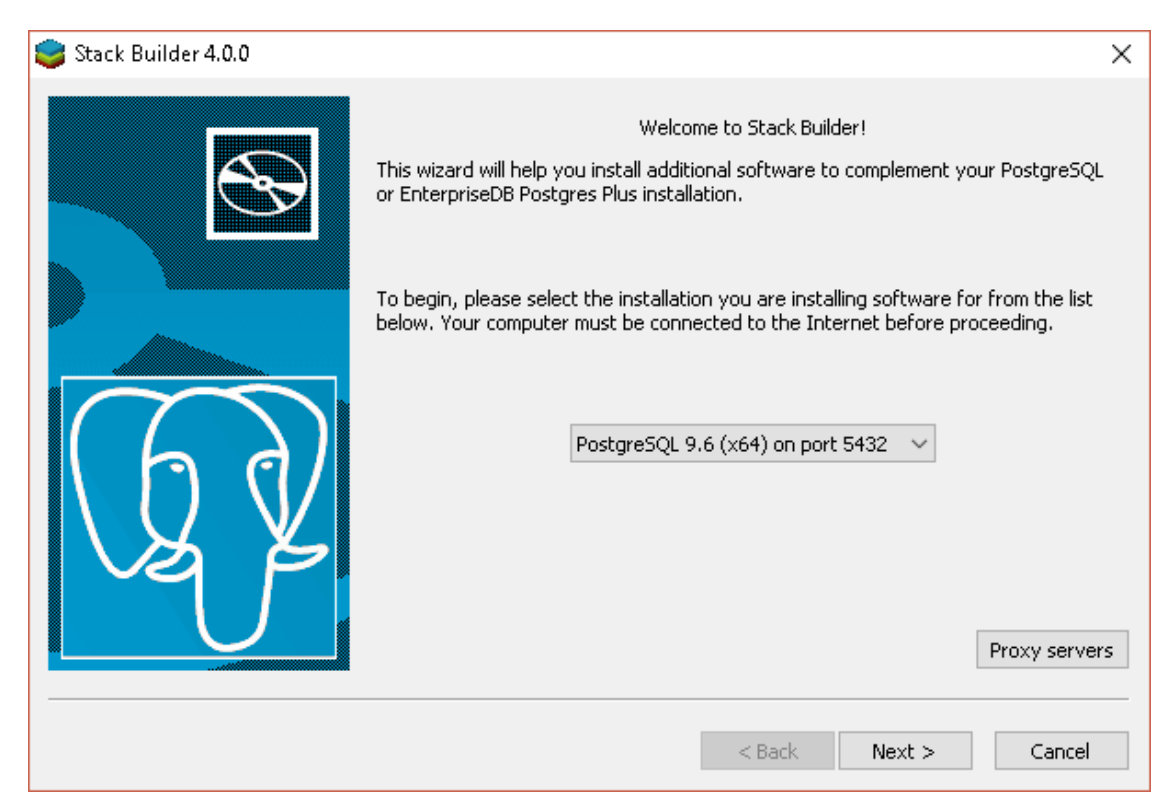

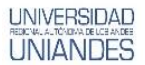

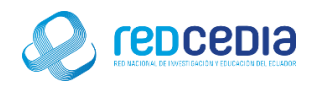

Se debe seleccionar las aplicaciones que se desea instalar, en este caso se escoge Spatial Extensions.

| 😂 Stack Builder 4.0.0 |                                                                                                    | $\times$          |
|-----------------------|----------------------------------------------------------------------------------------------------|-------------------|
|                       | Please select the applications you would like to install.  Categories Add-ons, tools and utilities  Add-ons, tools and utilities  Database Drivers  Database Server  Registration-required and trial products  Replication Solutions  Spatial Extensions  Web Development |                   |
|                       |                                                                                                    | $\langle \rangle$ |
|                       | < Back Next > Cancel                                                                                                    |                   |

Marcamos la versión compatible con nuestro sistema operativo, PostGIS 2.3 Bundle for PostgresSQL 9.6 (64 bits) v2.3.2 y le damos click a "Next".

| 🤤 Stack Builder 4.0.0 |                                                                                                    | × |
|-----------------------|----------------------------------------------------------------------------------------------------|---|
|                       | Please select the applications you would like to install.  Categories  Add-ons, tools and utilities  Database Drivers  Database Server  Registration-required and trial products  Replication Solutions  Spatial Extensions  PostGIS 2.3 Bundle for PostgreSQL 9.6 (32 bit) v2.3.2  Web Development |   |
|                       | PostGIS 2.3.2 bundle includes PostGIS 2.3.2 w GDAL 2.1.3, GEOS 3.6.1, Proj<br>4.9, pgRouting 2.3.2, ogr_fdw 1.0.2 spatial foreign data wrapper extension,<br>and pgPointcloud 1.1.0dev.                                                                                                    | Ŷ |
|                       | < Back Next > Cance                                                                                                    | I |

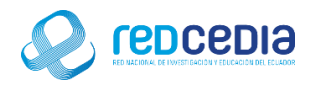

Se selecciona el directorio donde se desea descargar el paquete que contiene PostGIS, en nuestro caso dejamos el que nos da por defecto y presionamos "Next" para continuar.

| 😂 Stack Builder 4.0.0 |                                                                                                    | Х |
|-----------------------|----------------------------------------------------------------------------------------------------|---|
|                       | Review your selections and choose a download directory if required, and then clic<br>the Next button to begin downloading the packages you have selected. | k |
|                       | Selected packages:                                                                                                    |   |
| 62                    | PostGIS 2.3 Bundle for PostgreSQL 9.6 (64 bit) v2.3.2                                                                                                    |   |
| Je P                  | Download directory: C:\Users\AlexEdu                                                                                                    |   |
|                       | < Back Next > Cancel                                                                                                    |   |

Una vez descargados los paquetes necesarios es necesario presionar el botón de "Next" para comenzar con la instalación.

| 😂 Stack Builder 4.0.0 |                                                                                                    | $\times$ |
|-----------------------|----------------------------------------------------------------------------------------------------|----------|
|                       | All the installation files have now been successfully downloaded.                                                                                                    |          |
|                       | Please click the "Next" button to start the installations.                                                                                                    |          |
|                       | Note: You must allow all installations to run to completion. If you are prompted to<br>restart the computer, click "No" or "Restart Later" and manually restart your<br>computer when all the installation have finished. |          |
|                       | < Back Next > Cancel                                                                                                    |          |

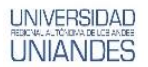

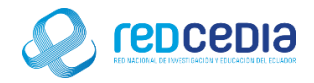

Nos muestra el tipo de licencia requerida para usar PosGIS, si estamos de acuerdo con los términos de licencia presionamos "I Agree" para continuar con la instalación.

| 🚯 PostGIS Bundle 2.3.2 for PostgreSQL x64 9.6 Setup 🦳 🗌                                                                                                    | ×    |
|----------------------------------------------------------------------------------------------------|------|
| License Agreement<br>Please review the license terms before installing PostGIS Bui<br>2.3.2 for PostgreSQL x64 9.6.                                                                                                    | ndle |
| Press Page Down to see the rest of the agreement.                                                                                                    |      |
| GNU GENERAL PUBLIC LICENSE<br>Version 2, June 1991                                                                                                    | ^    |
| Copyright (C) 1989, 1991 Free Software Foundation, Inc.<br>59 Temple Place, Suite 330, Boston, MA 02111-1307 USA<br>Everyone is permitted to copy and distribute verbatim copies<br>of this license document, but changing it is not allowed. |      |
| Preamble                                                                                                    |      |
| The licenses for most software are designed to take away your                                                                                                    | ~    |
| If you accept the terms of the agreement, click I Agree to continue. You must accept the<br>agreement to install PostGIS Bundle 2.3.2 for PostgreSQL x64 9.6.                                                                                 |      |
| Nullsoft Install System v2.46 I Agree Can                                                                                                    | cel  |

Marcamos la casilla "Create spatial database" ya que se requiere crear una base de datos espaciales, damos click en "Next" para continuar.

| 🚯 PostGIS Bundle 2.3.2 for PostgreSQL x64 9.6 Setup               |                                                                                         | _                                                              |                                | $\times$ |
|-------------------------------------------------------------------|-----------------------------------------------------------------------------------------|----------------------------------------------------------------|--------------------------------|----------|
|                                                                   | Choose Components<br>Choose which features of PostGIS B<br>x64 9.6 you want to install. | Bundle 2.3.2 fo                                                | r PostgreS                     | iQL      |
| Check the components you with the install. Click Next to continue | want to install and uncheck the compo<br>e.                                             | onents you dor                                                 | i't want to                    |          |
| Select components to install:                                     | PostGIS                                                                                 | Description -<br>Position your<br>over a comp<br>see its descr | r mouse<br>onent to<br>iption, |          |
| Space required: 158.4MB                                           |                                                                                         |                                                                |                                |          |
| Nullsoft Install System v2,46 —                                   | < Back                                                                                  | Next >                                                         | Cano                           | el       |

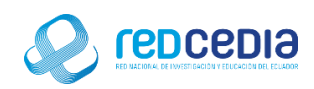

| 🚯 PostGIS Bundle 2.3.2 for                                 | PostgreSQL x <b>64 9.6</b> Setup                                                             | _                                                            |                                | ×   |
|------------------------------------------------------------|----------------------------------------------------------------------------------------------|--------------------------------------------------------------|--------------------------------|-----|
|                                                            | <b>Choose Components</b><br>Choose which features of PostGIS<br>x64 9.6 you want to install. | Bundle 2.3.2 fo                                              | r Postgre                      | 5QL |
| Check the components you<br>install. Click Next to continu | i want to install and uncheck the comp<br>je,                                                | onents you dor                                               | n't want to                    | )   |
| Select components to insta                                 | ll: VostGIS                                                                                  | Description<br>Position your<br>over a comp<br>see its descr | r mouse<br>onent to<br>iption, |     |
| Space required: 158,4MB                                    |                                                                                              |                                                              |                                |     |
| Nullsoft Install System v2.46 –                            | < Back                                                                                       | Next >                                                       | Can                            | cel |

Se escoge la carpeta en la cual se almacenara los archivos correspondientes a la instalación de PosGIS, dejamos la opción por defecto y presionamos "Next".

| 🚯 PostGIS Bundle 2.3.2 for                                      | PostgreSQL x <b>64 9.6</b>                                | 5 Setup                                 | _                                     |                       | Х |
|-----------------------------------------------------------------|-----------------------------------------------------------|-----------------------------------------|---------------------------------------|-----------------------|---|
|                                                                 | Choose Install L<br>Choose the folder<br>PostgreSQL x64 9 | ocation<br>r in which to instal<br>9.6. | l PostGIS Bundl                       | e 2.3.2 for           |   |
| Setup will install PostGIS Bu<br>install in a different folder, | undle 2.3.2 for Postg<br>click Browse and selv            | reSQL x64 9.6 in<br>act another folder  | the following fo<br>, Click Next to ( | lder. To<br>continue. |   |
| Destination Folder C:\Program Files\Postg                       | gre5QL\9.6                                                |                                         | Brov                                  | vse                   |   |
| Space required: 158.4MB<br>Space available: 88.9GB              |                                                           |                                         |                                       |                       |   |
| Nullsoft Install System v2,46 -                                 |                                                           | < Back                                  | Next >                                | Cance                 | I |

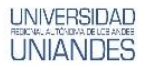

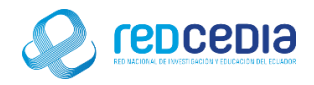

Se solicita proporcionar un usuario, contraseña y el puerto de comunicación, para esto utilizaremos el mismo puerto y contraseña utilizado al momento de instalar el PostgreSQL.

| <b>6</b>   | PostGIS Bundl                                                     | e 2.3.2 for F                                      | ostgreSQL x64 9                                                                       | 6 Setup: Database C                                          | 2 —    |          | × |
|------------|-------------------------------------------------------------------|----------------------------------------------------|---------------------------------------------------------------------------------------|--------------------------------------------------------------|--------|----------|---|
|            |                                                                   | -0                                                 | Database Conn                                                                         | ection                                                       |        |          |   |
|            | -                                                                 | 2                                                  | Specify the data                                                                      | base connection                                              |        |          |   |
|            | 1                                                                 | al                                                 |                                                                                       |                                                              |        |          |   |
|            | – Database Cor                                                    | nnection Info                                      | ormation                                                                              |                                                              |        |          |   |
|            | User Name:                                                        | Postaros                                           |                                                                                       |                                                              |        |          |   |
|            | Password:                                                         | l                                                  |                                                                                       |                                                              |        |          |   |
|            | Port:                                                             | 5432                                               |                                                                                       |                                                              |        |          |   |
|            |                                                                   | 0102                                               |                                                                                       |                                                              |        |          |   |
|            |                                                                   |                                                    |                                                                                       |                                                              |        |          |   |
|            |                                                                   |                                                    |                                                                                       |                                                              |        |          |   |
|            |                                                                   |                                                    |                                                                                       |                                                              |        |          |   |
|            |                                                                   |                                                    |                                                                                       |                                                              |        |          |   |
|            |                                                                   |                                                    |                                                                                       |                                                              |        |          |   |
| Nol        | coft Install Syst                                                 | em v2 46                                           |                                                                                       |                                                              |        |          |   |
| racin      | 5010 II 150011 D Y 50                                             | .0111 92,110                                       |                                                                                       |                                                              | V      | Canad    |   |
|            |                                                                   |                                                    |                                                                                       |                                                              | Meyr > | L Cancel |   |
|            |                                                                   |                                                    |                                                                                       | < Back I                                                     | NOAC 2 | Cancor   |   |
|            | D- 4010 D                                                         |                                                    |                                                                                       | < Back                                                       |        |          |   |
| <u>6</u>   | PostGIS Bundl                                                     | e 2.3.2 for F                                      | <sup>p</sup> ostgreSQL x64 9.                                                         | 6 Setup: Database C                                          |        |          | × |
| <u>í</u> b | PostGIS Bundl                                                     | e 2.3.2 for F                                      | <sup>2</sup> ostgreSQL x64 9.<br><b>Database Conn</b>                                 | 6 Setup: Database C                                          |        |          | × |
| 6          | PostGIS Bundl                                                     | e 2.3.2 for F                                      | <sup>9</sup> ostgreSQL x64 9.<br><b>Database Conn</b><br>Specify the data             | 6 Setup: Database C<br>ection<br>base connection             | —      |          | × |
| 6          | PostGIS Bundl                                                     | e 2.3.2 for F                                      | PostgreSQL x64 9.<br><b>Database Conn</b><br>Specify the data                         | 6 Setup: Database C<br>ection<br>base connection             | 2 –    |          | × |
| ¢,         | PostGIS Bundl                                                     | e 2.3.2 for F                                      | <sup>D</sup> ostgreSQL x64 9.<br><b>Database Conn</b><br>Specify the data<br>ormation | 6 Setup: Database C<br>ection<br>base connection             | 2 —    |          | × |
| <b>(h</b>  | PostGIS Bundl                                                     | e 2.3.2 for F                                      | <sup>D</sup> ostgreSQL x64 9.<br><b>Database Conn</b><br>Specify the data<br>ormation | < Back 6<br>6 Setup: Database C<br>ection<br>base connection | 2 —    |          | × |
| â          | PostGIS Bundl<br>Database Cor<br>User Name:<br>Password:          | e 2.3.2 for F                                      | PostgreSQL x64 9.<br>Database Conn<br>Specify the data<br>ormation                    | < Back 1<br>6 Setup: Database C<br>ection<br>base connection | 2 –    |          | × |
| 6          | PostGIS Bundl<br>Database Cor<br>User Name:<br>Password:<br>Port: | e 2.3.2 for F                                      | ostgreSQL x64 9.<br>Database Conn<br>Specify the data<br>ormation                     | < Back F                                                     |        |          | × |
| (îb        | PostGIS Bundl<br>Database Cor<br>User Name:<br>Password:<br>Port: | e 2.3.2 for F                                      | ostgreSQL x64 9.<br>Database Conn<br>Specify the data<br>ormation                     | < Back F                                                     |        |          | × |
| (î)        | PostGIS Bundl<br>Database Cor<br>User Name:<br>Password:<br>Port: | e 2.3.2 for F                                      | PostgreSQL x64 9.<br>Database Conn<br>Specify the data<br>ormation                    | < Back F                                                     |        |          | × |
| ¢,         | PostGIS Bundl<br>Database Cor<br>User Name:<br>Password:<br>Port: | e 2.3.2 for F                                      | PostgreSQL x64 9.<br>Database Conn<br>Specify the data<br>ormation                    | < Back F                                                     |        |          | × |
| (îc)       | PostGIS Bundl<br>Database Cor<br>User Name:<br>Password:<br>Port: | e 2.3.2 for F                                      | PostgreSQL x64 9.<br>Database Conn<br>Specify the data<br>ormation                    | 6 Setup: Database C<br>ection<br>base connection             |        |          | × |
| (î)        | PostGIS Bundl<br>Database Cor<br>User Name:<br>Password:<br>Port: | e 2.3.2 for F                                      | PostgreSQL x64 9.<br>Database Conn<br>Specify the data<br>ormation                    | 6 Setup: Database C<br>ection<br>base connection             |        |          | × |
| (i)        | PostGIS Bundl<br>Database Cor<br>User Name:<br>Password:<br>Port: | e 2.3.2 for F                                      | PostgreSQL x64 9.<br>Database Conn<br>Specify the data<br>ormation                    | < Back I<br>6 Setup: Database C<br>ection<br>base connection |        |          | × |
| Null       | PostGIS Bundl<br>Database Cor<br>User Name:<br>Password:<br>Port: | e 2.3.2 for F<br>nnection Info<br>postgres<br>5432 | PostgreSQL x64 9.<br>Database Conn<br>Specify the data<br>ormation                    | < Back F                                                     |        |          | × |
| Null       | PostGIS Bundl<br>Database Cor<br>User Name:<br>Password:<br>Port: | e 2.3.2 for F<br>nnection Info<br>postgres<br>5432 | PostgreSQL x64 9.<br>Database Conn<br>Specify the data<br>ormation                    | < Back                                                       | Vext > | Cancel   | × |

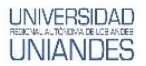

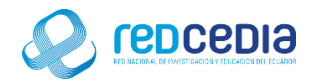

Se da un nombre a la base de datos a ser creada y presionamos el botón de "Install" para dar inicio al proceso de instalación.

| C Postois Bunale 2.5.2 for PostgresQL x04 9.                                                      | 6 Setup: Database 🗕 🗌 🗙                                           |
|---------------------------------------------------------------------------------------------------|-------------------------------------------------------------------|
| 🖉 🥚 🙎 📍 Database Name                                                                             |                                                                   |
| end of the install                                                                                | of the spatial database to be created at the<br>ation process     |
| Spatial Database Information                                                                      |                                                                   |
| Database Name: postgis_23_sample                                                                  |                                                                   |
|                                                                                                   |                                                                   |
|                                                                                                   |                                                                   |
|                                                                                                   |                                                                   |
|                                                                                                   |                                                                   |
|                                                                                                   |                                                                   |
| Nullash Tashall Gustan u2.46                                                                      |                                                                   |
| Nullsort Install System V2.46                                                                     | < Back Install Cancel                                             |
|                                                                                                   |                                                                   |
| A PostGIS Bundle 2 3 2 for PostareSOL x64 9                                                       |                                                                   |
| To roscolo bullare 2.5.2 for roscigle size xor 5.                                                 | 6 Setup — 🗆 🗙                                                     |
| Installing                                                                                        | 6 Setup — 🗆 🗙                                                     |
| Installing<br>Please wait while<br>being installed.                                               | 6 Setup — 🗆 🗙<br>PostGIS Bundle 2.3.2 for PostgreSQL x64 9.6 is   |
| Installing<br>Please wait while<br>being installed.<br>Extract: libfreetype-6.dll                 | 6 Setup — 🗆 🗙<br>PostGIS Bundle 2.3.2 for Postgre5QL x64 9.6 is   |
| Installing<br>Please wait while<br>being installed.                                               | 6 Setup — 🗆 🗙<br>PostGIS Bundle 2.3.2 for PostgreSQL x64 9.6 is   |
| Installing<br>Please wait while<br>being installed.<br>Extract: libfreetype-6.dll<br>Show details | 6 Setup — 🗆 🗙<br>PostGIS Bundle 2.3.2 for PostgreSQL x64 9.6 is   |
| Installing<br>Please wait while<br>being installed.<br>Extract: libfreetype-6.dll<br>Show details | 6 Setup — 🗆 🗙<br>PostGIS Bundle 2.3.2 for Postgre5QL x64 9.6 is   |
| Installing<br>Please wait while<br>being installed.<br>Extract: libfreetype-6.dll<br>Show details | 6 Setup — 🗆 🗙                                                     |
| Installing<br>Please wait while<br>being installed.<br>Extract: libfreetype-6.dll<br>Show details | 6 Setup — 🗆 🗙                                                     |
| Installing<br>Please wait while<br>being installed.<br>Extract: libfreetype-6.dll<br>Show details | 6 Setup — O X                                                     |
| Installing<br>Please wait while<br>being installed.<br>Extract: libfreetype-6.dll<br>Show details | 6 Setup — — — X<br>PostGIS Bundle 2.3.2 for Postgre5QL x64 9.6 is |

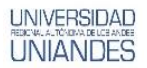

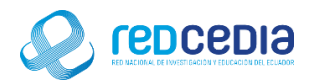

Durante el proceso de instalación se nos pedirá registrar una serie de complementos en cada uno de estos mensajes seleccionaremos la opción "Si".

| 6  | PostGIS Bundle 2.3.2 for PostgreSQL x64 9.6 Setup — 🗌 🛛 🖂                                                                                                    |
|----|----------------------------------------------------------------------------------------------------|
|    | Please wait while PostGIS Bundle 2.3.2 for PostgreSQL x64 9.6 is being installed.                                                                                                    |
|    | Create shortcut: C:\ProgramData\Microsoft\Windows\Start Menu\Programs\PostGIS Bundle 2.                                                                                                    |
|    | PostGIS Bundle 2.3.2 for PostgreSQL x64 9.6 Setup                                                                                                    |
|    | Would you like us to register the GDAL_DATA environment variable for you,<br>needed for raster transformation to work properly? This will overwrite existing<br>settings if you have them. |
|    | Sí No                                                                                                    |
| Nu | illsoft Install System v2.46<br>< Back Close Cancel                                                                                                    |

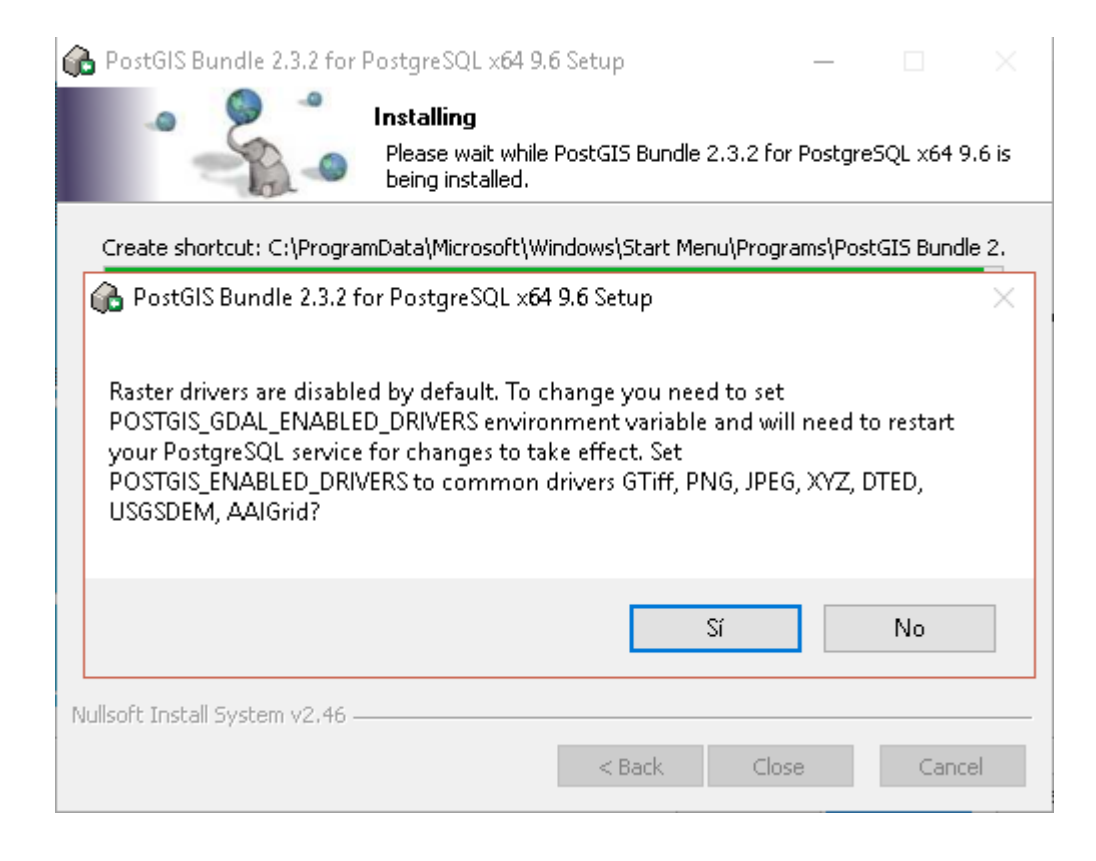

#### Grupo de Investigación GT- IDE UNIANDES

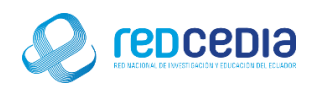

| ()                                                                                     | PostGIS Bundle 2.3.2 for PostgreSQL x64 9.6 Setup — 🗌 🛛 🖂                                                                                               |  |  |  |  |  |  |  |
|----------------------------------------------------------------------------------------|----------------------------------------------------------------------------------------------------|--|--|--|--|--|--|--|
|                                                                                        | Please wait while PostGIS Bundle 2.3.2 for PostgreSQL x64 9.6 is being installed.                                                                       |  |  |  |  |  |  |  |
| Create shortcut: C:\ProgramData\Microsoft\Windows\Start Menu\Programs\PostGIS Bundle 2 |                                                                                                    |  |  |  |  |  |  |  |
| PostGIS Bundle 2.3.2 for PostgreSQL x64 9.6 Setup                                      |                                                                                                    |  |  |  |  |  |  |  |
|                                                                                        | Raster out of db is disabled by default. To enable<br>POSTGIS_ENABLE_OUTDB_RASTERS environment variable needs to be set to 1.<br>Enable out db rasters? |  |  |  |  |  |  |  |
|                                                                                        | Sí No                                                                                                    |  |  |  |  |  |  |  |
| Nullsoft Install System v2.46                                                          |                                                                                                    |  |  |  |  |  |  |  |

| 🚯 PostGIS Bundle 2.3.2 for PostgreSQL x64 9.6 Setup 🦳 🖂 🖂                                  |                                                             |                   |             |           |       |  |  |  |
|--------------------------------------------------------------------------------------------|-------------------------------------------------------------|-------------------|-------------|-----------|-------|--|--|--|
|                                                                                            | Installing<br>Please wait while PostGIS<br>being installed. | i Bundle 2.3.2 fo | or Postgre: | 5QL ×64 9 | .6 is |  |  |  |
| Creating spatial database script in C:\Users\AlexEdu\AppData\Local\Temp\postgis_installer\ |                                                             |                   |             |           |       |  |  |  |
| Show details                                                                               |                                                             |                   |             |           |       |  |  |  |
|                                                                                            |                                                             |                   |             |           |       |  |  |  |
|                                                                                            |                                                             |                   |             |           |       |  |  |  |
|                                                                                            |                                                             |                   |             |           |       |  |  |  |
| Nullsoft Install System v2.46 –                                                            | < B                                                         | ack Clo           | se          | Canc      | el    |  |  |  |

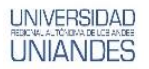

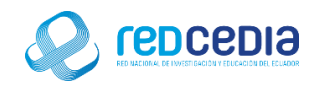

Una vez completado el proceso de instalación se presiona el botón "Close".

| 🚯 PostGIS Bundle 2.3.2 for      | —                                                          |       | $\times$ |     |
|---------------------------------|------------------------------------------------------------|-------|----------|-----|
|                                 | Installation Complete<br>Setup was completed successfully. |       |          |     |
| Completed                       |                                                            |       |          |     |
|                                 |                                                            |       |          |     |
| Show details                    |                                                            |       |          |     |
|                                 |                                                            |       |          |     |
|                                 |                                                            |       |          |     |
|                                 |                                                            |       |          |     |
|                                 |                                                            |       |          |     |
|                                 |                                                            |       |          |     |
|                                 |                                                            |       |          |     |
| Nullsoft Install System v2.46 - |                                                            |       |          |     |
|                                 | < Back                                                     | Close | Cano     | tel |

Seguidamente se da por finalizado el proceso y damos click en "Finish".

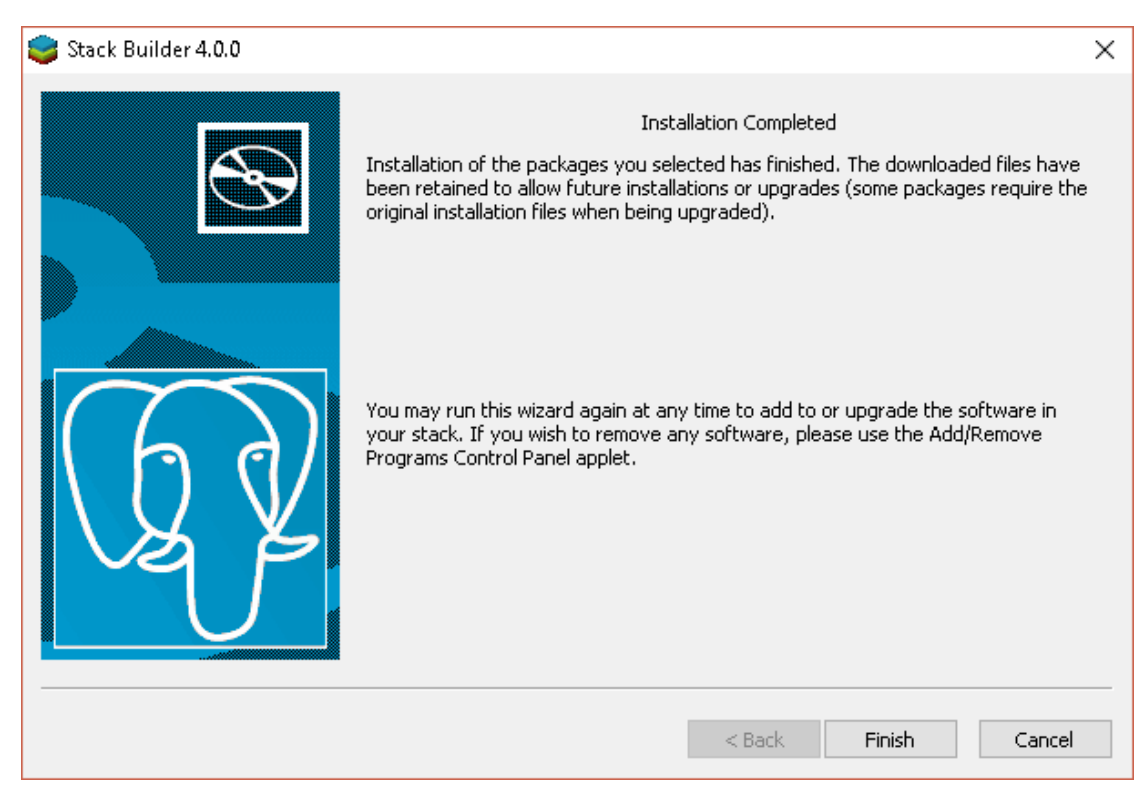